## Instructions to fill online application form

- 1. Open website https://hau.ac.in or https://recruitment.hauiums.in
- 2. To register yourself click on New Registration.
- 3. Reservation benefit is only for Haryana Domicile candidates.
- 4. If you are resident of Haryana and you don't have domicile certificate then your will be considered as General Candidate.
- 5. Select all the posts/disciplines for which you are eligible.
- 6. After saving record User Name and Password will be generated, please note down for future reference (same will be sent to your given mobile number and email id).
- Login using these credentials and select the applied jobs one by one and fill the forms.
- 8. Fill all the detail from step 1 to step 16.
- 9. In step no 4 (Academic qualification):
  - B.Sc(4/5/6 years) is for the candidates who didn't pass 10+2 separately. 10+2 section will be disabled in this case.
  - ii. if you don't have Ph.D then select No and save it blank without filling any details.
  - iii. if your Ph.D is not completed but you have submitted your Ph.D thesis, then select No and fill details up to thesis submission date.
  - iv. If your Ph.D is completed then select Yes and fill all the details.
- 10. In Step No. 6 (Publications Details): Fill all the publications in the relevant section.You can also copy/paste from your files.
- 11. In Step No. 7 (Experience): If you don't have any experience then skip this step by clicking Next.
- 12. In Step No. 15 (Upload Document): For second section, Select relative section from the list and upload documents, you can also upload multiple documents against same section.
- 13. Please check your records in print preview. After online fee submission final print will be available.